#### Acesse o Portal de Compras: <u>www.compras.mg.gov.br</u>

Selecione - "Cadastro de Fornecedores" - "Acesso ao sistema - CAGEF"

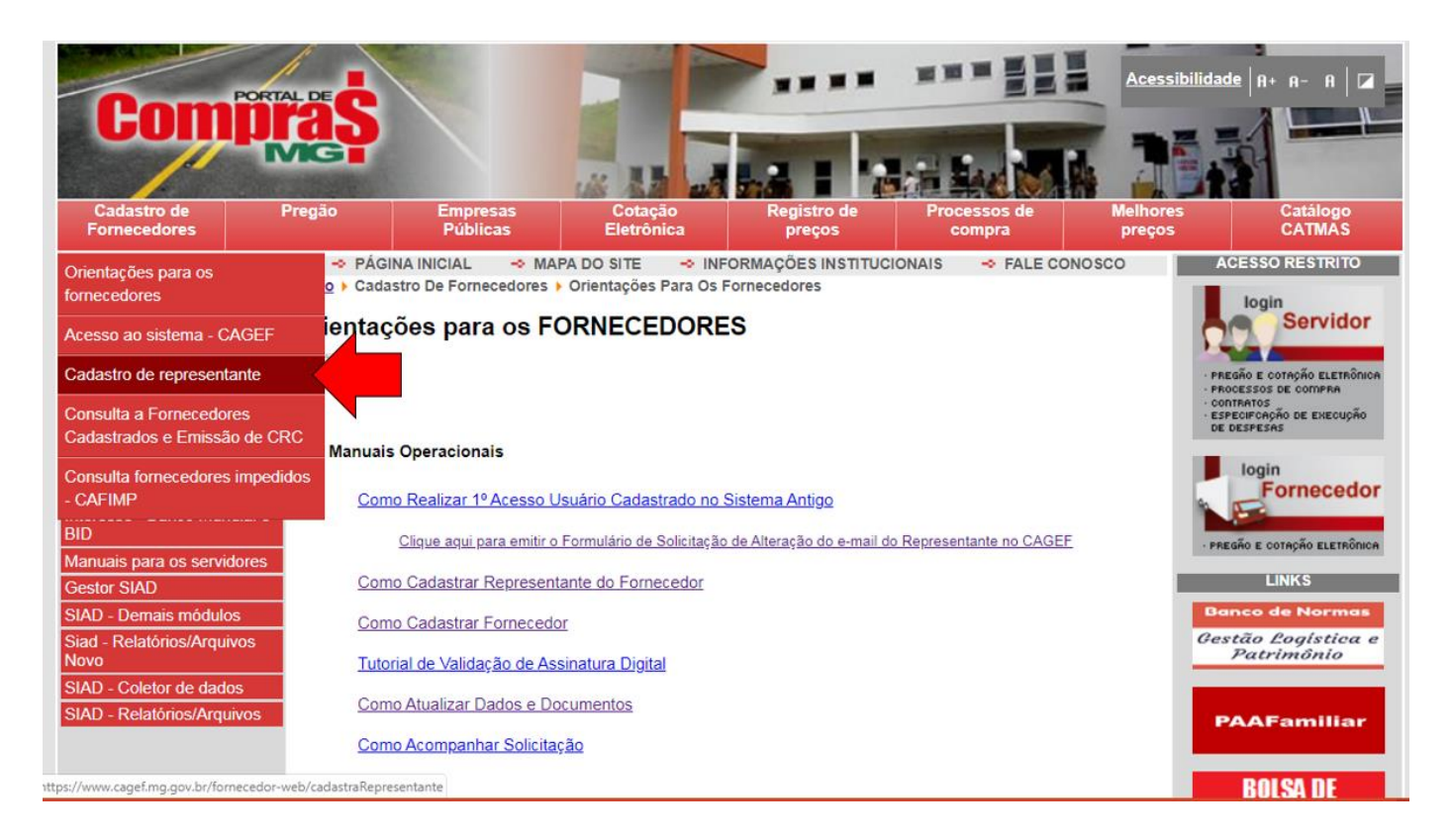

#### Preencha o formulário. Os campos obrigatórios estão marcados com um asterisco (\*)

| 🖹 Consulta a Fornecedores por Cid 🗴 🎄 CADASTRO GERA | AL DE FORNECEE × +              |                                     |               |                                          |                     |
|-----------------------------------------------------|---------------------------------|-------------------------------------|---------------|------------------------------------------|---------------------|
| ← → C ③ Não seguro   200.198.22.7/fornecedo         | or-web/br/gov/prodemge/seplag/f | fornecedor/visao/index.zul?GLO=true |               | Q \$                                     | 0 🖸 🛛 🖸             |
|                                                     | S   CAGEF                       | 2                                   | <u> 2 2 2</u> | R. R. R. R. R. R. R. R. R. R. R. R. R. R | LOGIN               |
| CADASTRAR REPRESENTANTE                             |                                 |                                     |               |                                          |                     |
| Representante                                       |                                 |                                     |               |                                          | ^                   |
| Dados Básicos                                       |                                 |                                     |               |                                          | Campos obrigatórios |
| CPF *:                                              |                                 |                                     |               |                                          |                     |
| Identidade (RG) *:                                  |                                 |                                     |               |                                          |                     |
| UF (RG) *:                                          | DIGITE AQUI Q                   |                                     |               |                                          |                     |
| Data de Emissão (RG):                               |                                 |                                     |               |                                          |                     |
| Nome do Representante *:                            |                                 |                                     |               |                                          |                     |
| Endereço                                            |                                 |                                     |               |                                          | ^                   |
| CEP *:                                              |                                 | 0                                   |               |                                          |                     |
| Tipo de Logradouro *:                               |                                 | ~                                   |               |                                          |                     |
| Logradouro *:                                       |                                 |                                     |               |                                          |                     |

**IMPORTANTE**: Os dados de nome do representante e endereço são recuperados da integração junto à Receita Federal do Brasil e são bloqueados para edição. Em caso de divergência das informação, procure a unidade da RFB mais próxima para regularizar sua situação.

a) O primeiro conjunto de informações é a de Dados Básicos. Informe seu CPF.

b) Informe sua Identidade (RG), UF (RG) e órgão emissor (RG).

c) Para Identidade de MG --> No campo Identidade deverá ser informado o nº da Carteira de Identidade ,

não sendo válido nenhum outro documento, pois possuímos integração com a Policia Civil de MG.

d) O segundo conjunto de informações é a de Endereço.

e) O terceiro conjunto de informações é a de Contato.

f) Após preencher os dados, clique em "SALVAR".

|   | -) → ଫ ŵ      | <ol> <li>         3 200.198.22.     </li> </ol> | 7/fornecedor-web/ |                                                                                                    | ··· 🛛 🏠 | ± M\ ⊡ | ≡ |
|---|---------------|-------------------------------------------------|-------------------|----------------------------------------------------------------------------------------------------|---------|--------|---|
|   | CADASTRO GERA | AL DE FORNE                                     | CEDORES   CAG     | EF                                                                                                    |         |        | ŕ |
|   |               | Município *:                                    | BELO HORIZONTE    | INFORMAÇÃO 🗙                                                                                                    |         |        |   |
|   | Contato       |                                                 |                   | Seu usuário foi criado no CAGEF com sucesso<br>e sua senha foi encaminhada para o e-mail<br>Recuperado/Informado |         | ^      |   |
|   | 1             | E-mail Principal *:                             |                   | OK                                                                                                    |         |        |   |
| 1 | Confirmação P | E-mail Principal *:                             | _                 | 0                                                                                                    |         |        | ¢ |
|   | E             | -mail Secundário:                               |                   |                                                                                                    |         |        |   |
|   |               | Telefone Fixo:                                  |                   |                                                                                                    |         |        | I |
|   |               | WhatsApp:                                       |                   |                                                                                                    |         |        |   |
|   |               | Celular *:                                      |                   |                                                                                                    |         |        | 2 |
|   |               |                                                 |                   |                                                                                                    |         | SALVAR |   |
|   |               |                                                 |                   |                                                                                                    |         |        |   |

Será enviado um e-mail do remetente <u>seg.corporativa@prodemge.gov.br</u>, contendo seus dados de acesso. Clique no link.

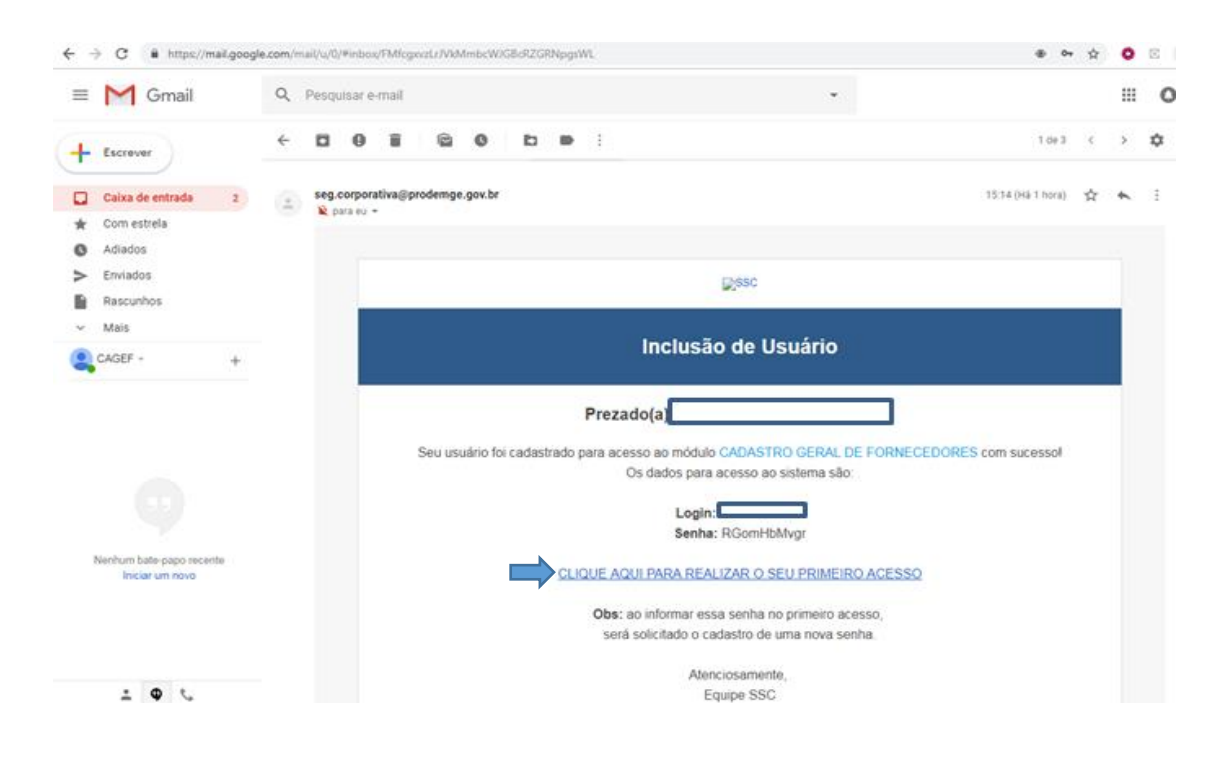

Você será direcionado para tela de login do SSC. Informe seus dados de acesso CPF e senha e clicar em "Entrar"

| $(\leftarrow) \rightarrow$ C $\textcircled{a}$ | (1) A https://homologacao.ssc. <b>prodemge.gov.br</b> /ssc-idp-web/                                                                                                    | ⊠ ☆ | ⊻ III\ 🗊 | Ξ |
|------------------------------------------------|----------------------------------------------------------------------------------------------------|-----|----------|---|
|                                                | SISTEMA de<br>SEGURANÇA Corporativo                                                                                                    |     |          | * |
|                                                | CPF   Senha   Cr   ENTRAR     Out   Contract of the contract of the contract of |     |          | В |
|                                                | Esqueceu sua senha? Usuário Bloqueado? Ajuda? Após 3 tentativas sem sucesso seu usuário será bloqueado.                                                                                                    |     |          |   |

O sistema irá solicitar que você cadastre as Perguntas Secretas. Escolha e responda as duas perguntas secretas e clique em "Salvar".

| (←) → ୯ û | (i) 🔎                | https://homologacao.ssc.prodemge.gov.br/ssc-idp-web | o/recuperacaosenha/alteracaoperguntas.zul?destination=https://hon | … ⊠ ☆ | ± 1 | II\ 🖸 | ≡ |
|-----------|----------------------|-----------------------------------------------------|-------------------------------------------------------------------|-------|-----|-------|---|
|           |                      | <b>ÇA</b> Corporativo                               |                                                                   |       |     |       |   |
|           | Cadastro de l        | Perguntas Secretas                                  |                                                                   |       |     |       |   |
|           | Nome:                |                                                     |                                                                   |       |     |       |   |
|           | Usuário (CPF):       |                                                     |                                                                   |       |     |       |   |
|           | Pergunta primária:   | Qual o nome da sua primeira escola?                 | 0                                                                 |       |     |       |   |
|           | Primeira resposta:   |                                                     |                                                                   |       |     |       |   |
|           | Pergunta secundária: | Qual o nome do seu primeiro animal de estimação?    | 0                                                                 |       |     |       |   |
|           | Primeira resposta:   |                                                     |                                                                   |       |     |       |   |
|           | E-mail secundário:   |                                                     |                                                                   |       |     |       |   |
|           |                      | 😰 Salvar                                            |                                                                   |       |     |       |   |
|           |                      |                                                     |                                                                   |       |     |       |   |
|           |                      |                                                     |                                                                   |       |     |       |   |
|           |                      |                                                     |                                                                   |       |     |       |   |
|           |                      |                                                     |                                                                   |       |     |       |   |
|           |                      |                                                     |                                                                   |       |     |       |   |
|           |                      |                                                     |                                                                   |       |     |       |   |
|           |                      |                                                     |                                                                   |       |     |       |   |
|           |                      |                                                     |                                                                   |       |     |       |   |
|           |                      |                                                     |                                                                   |       |     |       |   |
|           |                      |                                                     |                                                                   |       |     |       |   |
|           |                      |                                                     |                                                                   |       |     |       |   |

Você será direcionado para a página inicial do Cagef.

No ícone do lado superior esquerdo da tela você poderá verificar seus dados de usuário.

| € ⇒ ୯ û | ② 200.198.22.7/fornecedor-web/br/gov/prodemge/seplag/fornecedor/visao/index.zul | ⊠ ☆                         | ± II\ © ≡                                                                                                    |
|---------|---------------------------------------------------------------------------------|-----------------------------|----------------------------------------------------------------------------------------------------|
|         | GERAL DE FORNECEDORES   CAGEF                                                   | n r l p 🤇                   | ę                                                                                                    |
|         |                                                                                 | Dados (<br>Nome o<br>CPF do | da pessoa <u>logada:</u><br>do representante<br>representante                                                                                                    |
|         |                                                                                 | ڻ Sair                      |                                                                                                    |
| )       |                                                                                 |                             | , in the second second s |

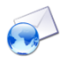

E-mail: cadastro.fornecedores@planejamento.mg.gov.br

**Encaminhamento documentação física:** Rodovia Papa João Paulo II, 4001, 1º andar do Edifício Gerais Cidade Administrativa - Serra Verde - 31630-901 - Belo Horizonte